## Creating or Joining a Team

Select event you would like to be part of, i.e. 4km Run

Click 'Register'

Complete Participant details

When you get to the bottom of the team select option in 'Teams'

| Teams                       |                     |                                     |
|-----------------------------|---------------------|-------------------------------------|
| Add registrant to a team? * |                     |                                     |
| No, do not add to a team    | O + Create new team | • Yes, add to another existing team |

## Create a New Team

Team Category – Team / Primary School / High School

Tean Name – Choose your name

Create Code - this is optional, but if you create one, people can only join if they have your code

## Add to another existing team

Select Team – Choose team from the list

If you have created a code, the participant will have to enter the code.

Then follow the registration process.